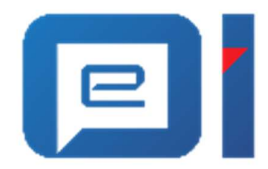

## Upute za prijavu u sustav e-Građani putem NIAS-a korištenjem vjerodajnice eOI

v 1.0

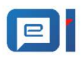

## Sadržaj

| 1. | Uvod                                                                      | 3  |
|----|---------------------------------------------------------------------------|----|
| 2. | Upute za spajanje na uslugu e-Građani putem elektroničke osobne iskaznice | 3  |
| 3. | Podržani Internet preglednici                                             | 9  |
|    | 3.1 Postavke Internet Explorer preglednika                                | 9  |
| 4. | Specifikacija čitača pametnih kartica                                     | 11 |

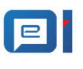

#### 1. Uvod

Teme koje će se obraditi u ovom dokumentu su sljedeće:

- Upute za spajanje na uslugu e-Građani putem elektroničke osobne iskaznice (vidi poglavlje Upute za spajanje na uslugu e-Građani putem elektroničke osobne iskaznice)
- Podržani Internet preglednici (vidi poglavlje Podržani Internet preglednici)
- Postavke Internet Explorer preglednika (vidi poglavlje <u>Postavke Internet Explorer</u> preglednika)
- Specifikacije čitača pametnih kartica (vidi poglavlje Specifikacija čitača pametnih kartica)

# 2. Upute za spajanje na uslugu e-Građani putem elektroničke osobne iskaznice

Na uslugu e-Građani se spaja pomoću NIAS-a (*Nacionalni identifikacijski i autentifikacijski sustav*). NIAS je namijenjen građanima za jednostavniju i bržu autentifikaciju i identifikaciju na elektroničke usluge.

Koraci koje je potrebno provesti prilikom spajanja na uslugu e-Građani:

- 1. U podržanom internet pregledniku otvorite stranicu za pristup osobnim korisničkim pretincem putem sljedeće poveznice:
- 2. <u>https://gov.hr/</u>
- 3. Na početnoj stranici kliknite na gumb Prijavite se.

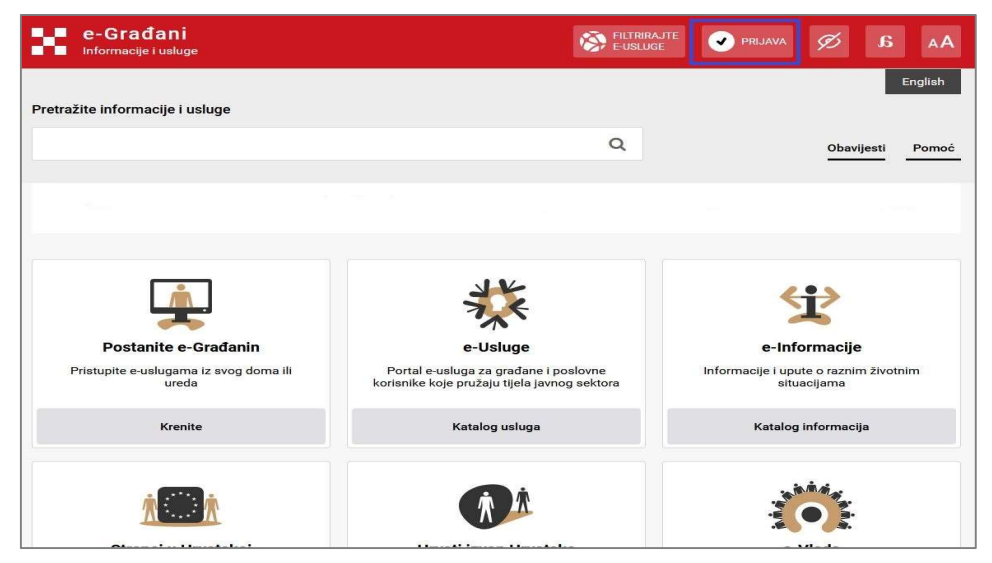

Slika 2.1 Osobni korisnički pretinac - stranica za prijavu

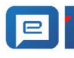

Upute za prijavu u sustav e-Građani putem NIAS-a korištenjem vjerodajnice eOI

4. Nakon klika na gumb Prijavite se, otvara se ekran za potvrdu autentifikacije. Potrebno je kliknuti na gumb **Pristajem** (slika 2.2).

| Prijava na portal e-Građani putem Nacionalnog Identifikacijsk                                                                                                    | og i Autentifikacijskog Sustava (NIAS)                                                                                                    |
|----------------------------------------------------------------------------------------------------|----------------------------------------------------------------------------------------------------|
| Pritiskom na topku <b>PRISTAJEM</b><br>dajete privolu portalu e-Građani na obradu Vaših osobnih podatka sukladno<br>privosenim Opcimu uvjetima isoritarnja.<br>Koristerje portale e-Građani je isključivo moguće nakon što ste dali privolu na obradu<br>Vali.<br>Prikazivanje ove poruke na razinj pojedinačnih e-usluga možete isključili nakon prijave<br>na portal e-Građani unstar Md porfil upravljajući automatakim dozvolarna. | O NIAS-U<br>NIAS-D<br>NIAS-D<br>elektronickih potvrda identitetia krajnjih korianika koji se služ<br>projerava korianikov identiteti omogućuje mu pristup pojedin<br>sektora. Ujedno mu omogućuje pojedinačnu i jedinstvenu odja<br>Pomoć korianicima<br>E-adresa: pomoc@e.gradjani.gos.hr   Telefon: 072 200027<br>Radno vrijeme telefonske podrike za korianike: radnim danom<br>subotom od 8:00 do 13:00 |
| Korisnički identifikator: D41B-1884-FE67-1202-9EED-7421-9F91-02A0                                                                                                    |                                                                                                    |

Slika 2.2 Potvrda autentifikacije

5. Klikom na gumb Dozvoli otvara se ekran s listom prihvatljivih vjerodajnica. U tom ekranu kliknite na gumb Prijava pokraj eOI izdavatelja vjerodajnice (slika 2.3).

| Miceka razina sigumaati                            |   | Značejna razina olgurnacti | 101 | Nieka razina olgurnasti |
|----------------------------------------------------|---|----------------------------|-----|-------------------------|
| visoka razilia sigurilosti                         |   | značajna razina sigurnosti |     | Niska lazina sigumosti  |
| eOsobna                                            | ß | HZZO                       | 8   | ePASS                   |
| Fina RDC osobni certifikat                         | ß | mToken                     | ß   | AAI@EduHr               |
| Fina RDC poslovni certifikat                       | ß | HPB token                  | C   | ePošta                  |
| Certilia osobni certifikat (ex Kid certifikat)     | ø | Fina soft certifikat       | ß   | HT Telekom ID           |
| Certilia poslovni certifikat (ex ID.HR certifikat) | ß | ZABA token                 | ß   |                         |
| mobile.ID osobna vierodainica                      | R | PB7                        | R   |                         |

Slika 2.3 Odabir eOI vjerodajnice

6. Nakon klika na gumb Prijava, otvara se novi prozor za identifikaciju putem elektroničke osobne iskaznice. U novootvorenom prozoru kliknite na gumb **Potvrda prijave** (Slika 2.4).

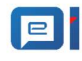

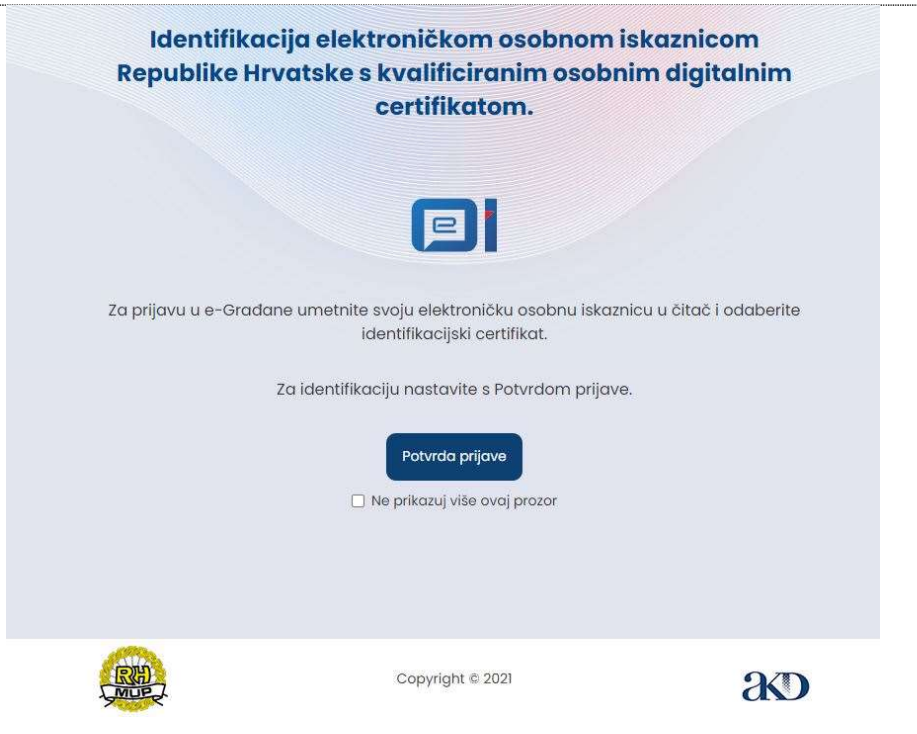

Slika 2.4 Identifikacija elektroničkom osobnom iskaznicom

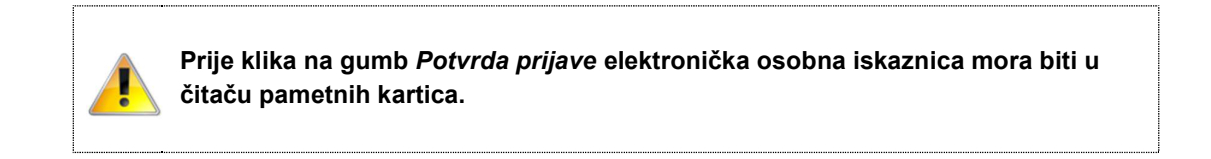

Moguće je da Vaš internet preglednik automatski blokira skočne prozore, pa će se prije skočnog prozora za identifikaciju elektroničkom osobnom iskaznicom otvoriti ekran sa slike 2.5. Ako je to slučaj, na ekranu kliknite na gumb "ovdje".

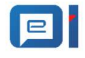

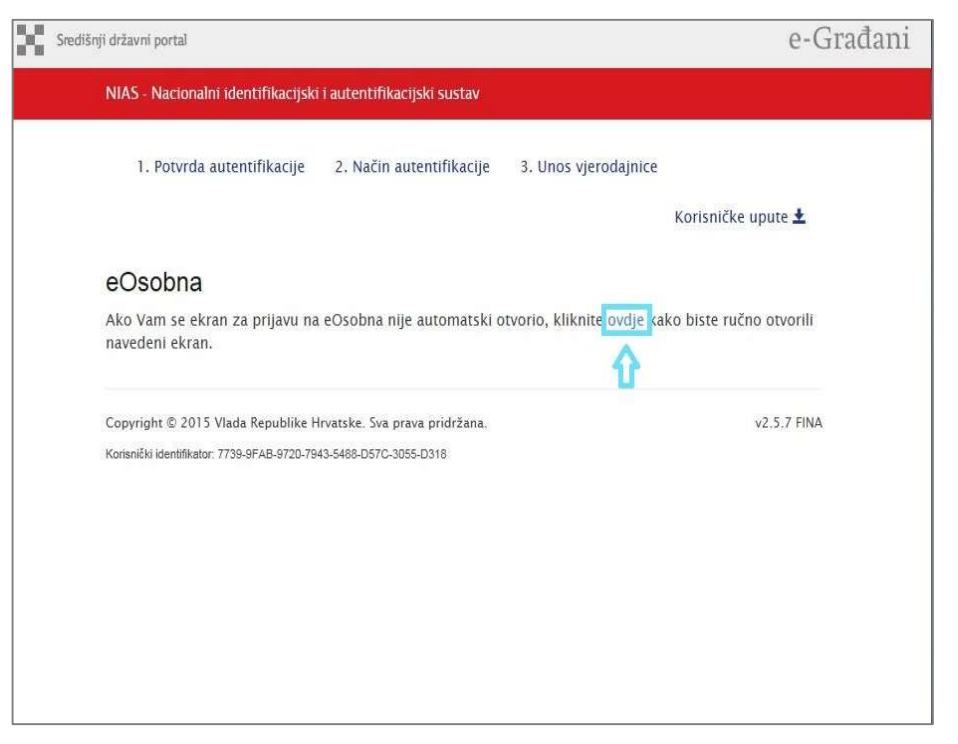

Slika 2.5. Pokretanje prozora za identifikaciju elektroničkom osobnom iskaznicom

7. Klikom na gumb Potvrda prijave otvara se Windows Security prozor u kojem se odabire Vaš identifikacijski certifikat. Nakon što ste odabrali identifikacijski certifikat, kliknite na gumb **OK**.

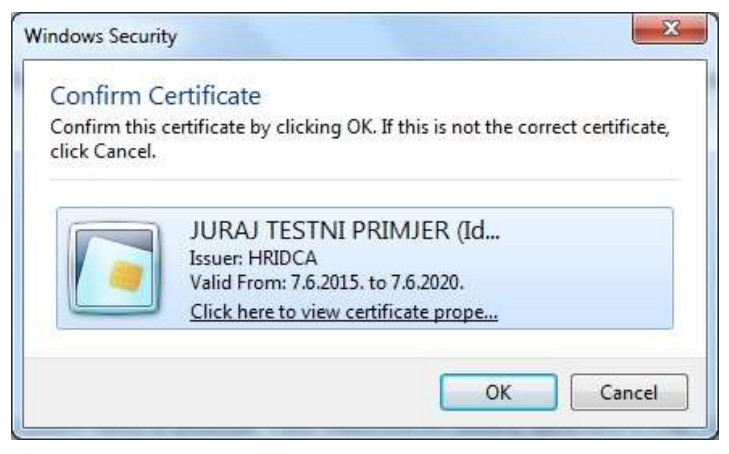

Slika 2.6 Odabir identifikacijskog certifikata

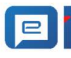

#### Upute za prijavu u sustav e-Građani putem NIAS-a korištenjem vjerodajnice eOI

 Nakon odabira identifikacijskog certifikata otvara se prozor za unos identifikacijskog PIN-a. Unesite ispravan identifikacijski PIN te kliknite na gumb OK.

| indows Securit | /                   |
|----------------|---------------------|
| Microsoft S    | Smart Card Provider |
|                | PIN                 |
|                | OK Cancel           |

Slika 2.7 Prozor za unos identifikacijskog PIN-a

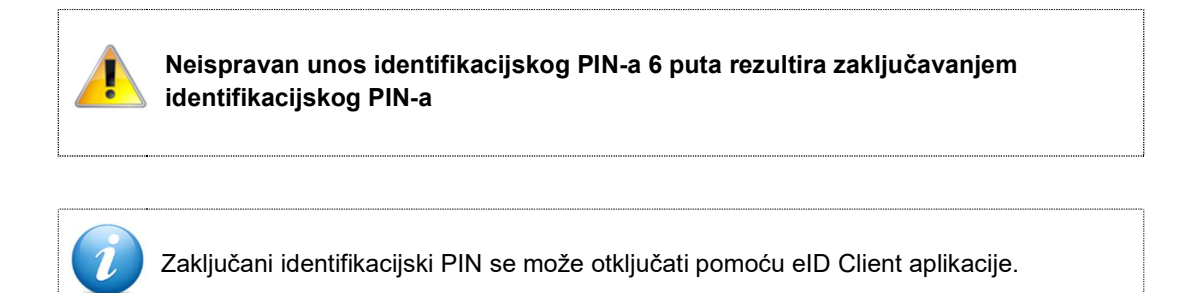

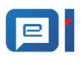

Unos ispravnog identifikacijskog PIN-a rezultira uspješnim spajanjem na e-Građanin sustav (slika 2.8).

| sluge |                                                      |      |                 |             |        |       | E-U            | SLUGE    | PROFIL | E       |
|-------|------------------------------------------------------|------|-----------------|-------------|--------|-------|----------------|----------|--------|---------|
|       |                                                      |      |                 |             |        |       |                |          |        |         |
|       | Katalog Usluga                                       | Kata | log Informacija | Stranci u H | rvatsk | koj   | Hrvati izvan   | Hrvatske |        | e-VI    |
|       | Pretražite informacije i usluge                      |      |                 |             |        |       |                |          |        |         |
|       | npr. vozačka dozvola                                 |      |                 |             |        |       | Q              |          |        |         |
|       |                                                      |      |                 |             |        |       |                |          |        |         |
|       | Moj profil                                           |      |                 |             |        |       |                |          |        |         |
|       |                                                      |      |                 |             |        |       |                |          |        |         |
|       | Moje prečice                                         |      |                 | Ę           | 3      |       |                |          |        |         |
|       | • Moj OIB                                            |      |                 |             |        |       |                |          |        |         |
|       | e-Matične knjige                                     |      |                 |             |        |       |                |          |        |         |
|       | Portal zdravlja                                      |      |                 |             |        |       |                |          |        |         |
|       | e-Usluge MUP-a                                       |      |                 |             |        |       |                |          |        |         |
|       | <ul> <li>e-Zahtjev za izdavanje putovnici</li> </ul> | ce   |                 |             |        |       |                |          |        |         |
|       |                                                      |      |                 |             |        |       |                |          |        |         |
|       |                                                      |      |                 |             |        |       |                |          |        |         |
|       | 🗎 Dodaj grupu prečica                                |      | 🧭 Automatske do | ozvole      |        | ( Pov | ijest pristupa |          | R H    | orišter |

Slika 2.8 Uspješno spajanje na uslugu e-Građanin

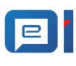

#### 3. Podržani Internet preglednici

Za nesmetan rad preporučuje se korištenje sljedećih testiranih web preglednika u Windows okruženju:

- Google Chrome verzije 43 i više
- Internet Explorer verzije 9 i više
- Opera verzija 30

#### 3.1 Postavke Internet Explorer preglednika

Za spajanje na uslugu e-Građanin putem Internet Explorer preglednika potrebno je dodatno konfigurirati preglednik na sljedeći način:

1. Nakon što se pokrene preglednik, u gornjem desnom kutu kliknite na gumb **Tools** (kružni oblik) i u padajućem izborniku odaberite opciju **Internet options.** 

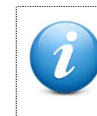

Tools izbornik se može otvoriti pritiskom ALT + X kombinacije na tipkovnici

 Otvara se prozor Internet Options. U novootvorenom prozoru pozicionirajte se na tab Security, te odaberite opciju Internet ako opcija nije automatski odabrana. Isključite opciju Enable Protected Mode (slika 3.1).

| Select a zor | ne to view or char                                                                                           | ige security settings.                                           | 0                    |
|--------------|----------------------------------------------------------------------------------------------------|------------------------------------------------------------------|----------------------|
| Interne      | Local intrane                                                                                                | et Trusted sites R                                               | estricted<br>sites   |
| Ir           | iternet                                                                                                    |                                                                  | Sites                |
| Security le  | evel for this zone<br>levels for this zor<br><b>Medium-high</b><br>- Appropriate<br>- Prompts bef<br>content | ne: Medium to High<br>for most websites<br>fore downloading pote | ntially unsafe       |
| 23, 2        | - Unsigned Ad                                                                                                | tiveX controls will not                                          | be downloaded        |
| V Ena        | able Protected Mo                                                                                            | de (requires restarting                                          | Internet Explorer)   |
| 1.4          |                                                                                                    | Custom level                                                     | Default level        |
|              |                                                                                                    | Denst all an                                                     | nes to default level |

Slika 3.1 Isključivanje opcije Enable Protected Mode

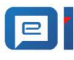

3. Nakon što je opcija Enable Protected Mode isključena, kliknite na gumb OK

|        | Security                                                                                       | Privacy    | Content          | Connections        | Programs     | Advanced |  |  |  |  |
|--------|------------------------------------------------------------------------------------------------|------------|------------------|--------------------|--------------|----------|--|--|--|--|
| Select | zone to v                                                                                      | iew or ch  | ande secur       | ity settions       |              |          |  |  |  |  |
| 6      |                                                                                                |            | ange occa        |                    | 0            |          |  |  |  |  |
| Inte   | ernet l                                                                                        | ocal intra | net Trust        | ed sites Re        | stricted     |          |  |  |  |  |
|        | inet i                                                                                         |            | net most         |                    | sites        |          |  |  |  |  |
| CUR.   | Internet                                                                                       |            |                  |                    |              |          |  |  |  |  |
| e      | This zone is for Internet websites,<br>except those listed in trusted and<br>restricted zones. |            |                  |                    |              |          |  |  |  |  |
| Secur  | ity level fa                                                                                   | r this zon | e                |                    |              |          |  |  |  |  |
| Allo   | wed levels                                                                                     | for this z | one: Mediu       | m to High          |              |          |  |  |  |  |
| -      | - Med                                                                                          | lium-hig   | h<br>te for most | websites           |              |          |  |  |  |  |
|        | - Prompts before downloading potentially unsafe                                                |            |                  |                    |              |          |  |  |  |  |
| ~      | -1                                                                                             | Jnsigned / | ActiveX cor      | ntrols will not be | e downloade  | d        |  |  |  |  |
|        |                                                                                                |            | Inda Caraci      |                    |              | 1        |  |  |  |  |
|        | Enable Pr                                                                                      | otected M  | iode (requi      | res restarting 1   | nternet Exp  | iorer)   |  |  |  |  |
|        |                                                                                                |            | Lus              | tom level          | Default      | level    |  |  |  |  |
|        |                                                                                                |            |                  | Reset all zone     | s to default | level    |  |  |  |  |
|        |                                                                                                |            |                  |                    |              | 50       |  |  |  |  |
|        |                                                                                                |            |                  |                    |              |          |  |  |  |  |

Slika 3.2 Opcija Enable Protected Mode je isključena

4. U novootvorenom prozoru kliknite na gumb OK, ugasite i ponovno upalite Internet Explorer preglednik.

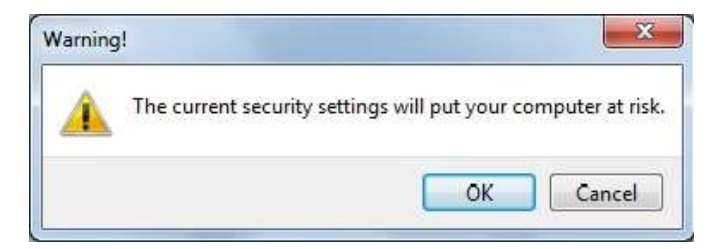

Slika 3.3 Potvrđivanje postavki

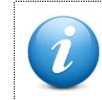

Ako se nakon navedenih koraka i dalje nije moguće spojiti na e-Građanin uslugu, potrebno je isključiti **User Account Control** opciju i ponovno pokrenuti računalo.

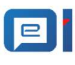

### 4. Specifikacija čitača pametnih kartica

Kako bi se moglo očitati certifikate s elektroničke osobne iskaznice potrebno je imati čitač pametnih kartica koji mora zadovoljavati sljedeće minimalne tehničke specifikacije:

- ISO7816
- Sukladnost PC/SC
- Odgovarajući driver za operativni sustav računala
- USB 2.0

AGENCIJA ZA KOMRCIJALNU DJELATNOST D.O.O helpdesk-eoi@akd.hr